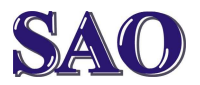

## Popis klientské zóny ISPadmin a klientská zóna VoIP

Manuály jsou vytvářeny firmou SAO Computers jako bezplatná podpora klientů. WWW.SaoComp.cz

Jelikož nás někteří klienti požádali o upřesnění některých informací ohledně klientské zóny, a postupu jak si doma v pohodlí dobít kredit, popisujeme zde vše potřebné.

## 1. Klientská zóna ISPadmin

Klientkou zónu naleznete na adrese: http://klient.saowifi.net/

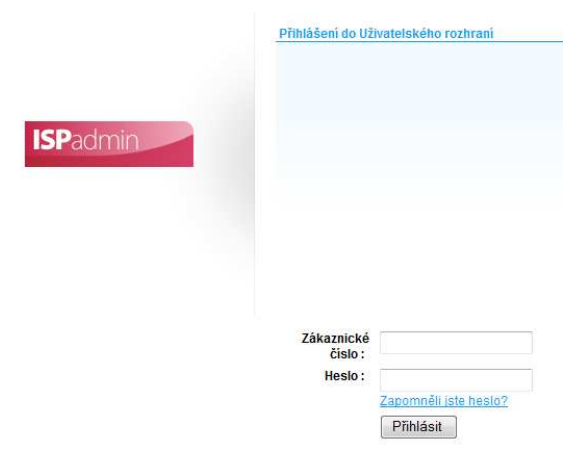

Jedná se o klientskou zónu pro všechny služby. ISPadmin klientská zóna Vás informuje přesně o všech fakturách, platbách a službách, které u nás máte zřízeny. Rovněž zde naleznete faktury za zakoupené zboží, takže už je konec hledání dokladů z důvodu reklamace apod.

Pro přihlášení tedy vložíme své zákaznické číslo a heslo.

Dostaneme se do úvodní sekce Informace. Zde je vhodné si zkontrolovat údaje, zda jsou v pořádku a pomocí tlačítka **Změna údajů** údaje zaktualizovat. Je potřebné, aby byly údaje aktuální, protože přes tyto kontakty probíhá veškerá komunikace s klientem.

Druhá záložka jsou **Služby**. Zde si můžete zkontrolovat všechny služby, které u nás máte zavedeny.

1) Internet - (zde pomocí odkazu přenesená data vidíte kolik jste stáhli nebo odeslali dat za uvedené období, IP adresy nejsou ve většině případů potřeba (většina klientů využívá automatického přidělování adres z DHCP – tedy adresy zde uvedené jsou adresy vnější strany).

 Pojištění - (zde je uveden i termín do kterého je služba pojištění zařízení k internetu a telefonování vyfakturována).

3) VoIP - telefonování

Další sekcí je **Fakturace** – zde nalezneme veškeré faktury, včetně informací k nim. Pokud klient zaplatí nějakou fakturu, následující pracovní den by měla být u nás na účtu a další den by se měla objevit jako uhrazená v systému.

Spustili jsme automatický systém, který hlídá fakturaci, generuje a odesílá emailem upomínky, v případě neuhrazení faktury informuje klienta dodatečně o potřebě uhrazení faktur přímo na obrazovce počítače а případě V neuhrazení faktur klienta automaticky po 10 dnech poté, co informační hlášení potvrdil odpojí a poté co úhradu provede a tato se v našem systému spáruje opět automaticky připojí zpět.

Dále zbývá položka pro změnu hesla a odhlášení. Tímto je popis klientské zóny ISPadmin kompletní.

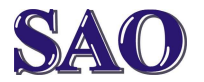

## 2. Klientská zóna VoIP a dobíjení VoIP kreditu

| Klientkou zó             | ónu nale | eznete na ao | drese:    |  |
|--------------------------|----------|--------------|-----------|--|
| http://voip.saowifi.net  |          |              | nebo      |  |
| http://www.s             | saocom   | p.cz/voip/   |           |  |
| případně                 | na       | našich       | stránkách |  |
| www.saoco                | mp.cz k  | klikneme na  | Klientská |  |
| zóna a Kredit a hovorné. |          |              |           |  |

Zobrazí se následující:

| Jméno:                                                                                            | Přihlásit se |
|---------------------------------------------------------------------------------------------------|--------------|
| VoIP - Informace o tarifu<br>Zadejle telefonní číslo a systém Vám zobrazí, kolik bude hovor stát. |              |

Zde zadáme do pole jméno koncovku telefonního čísla (poslední 3 číslice) a do pole heslo vyplníme heslo do VoIP zóny (pokud jste si ho neměnili, naleznete ho ve smlouvě k VoIP telefonu). Klikneme na **Přihlásit se**.

V horní sekci vpravo přibyla volba **Dobít kredit**. Klikneme na tuto volbu.

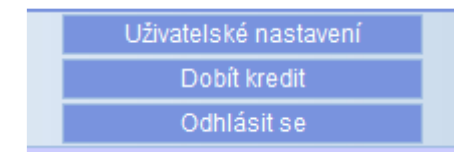

Dále si vybereme kupón s částkou, kterou chceme dobít a klikneme na něj.

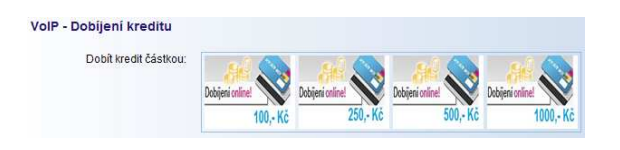

Po volbě částky se Vás systém zeptá, zda opravdu chcete částku v této hodnotě dobít a kliknutím na **Potvrdit** částku dobijete.

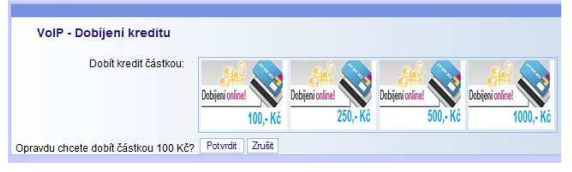

Je to velice jednoduché a navíc si můžete kredit dobít kdykoliv.

Následuje informace: Vygenerovanou fakturu za dobití kreditu naleznete v Klientské zóně ISPadmin v sekci Fakturace.

Tuto fakturu stačí zaplatit.

Maximální částka pro dobití kreditu tímto způsobem byla stanovena na 1000Kč měsíčně a to z bezpečnostních důvodů. Kredit nad tuto částku systém nedovolí dobít, je možné si o navýšení kreditu požádat u nás na firmě. Je to z toho důvodu, aby se například někde "nezatoulalo" heslo a nějaký "vtipálek" by se nebavil například dobíjením kreditu a následným automatickým vystavováním faktur za toto. Děkujeme za pochopení.

POZOR! Nově již neplaťte telefonní kredit s variabilním číslem = telefonní číslo, ale tak jak je vytvořena faktura!

Tedy variabilní číslo je Vaše číslo smlouvy a specifický symbol v této faktuře diagnostikuje platbu.

Děkujeme za pochopení. SAO Computers